# LA-13 Upload

# GATEWAY – Taxrate MODULE

| Tax Rate - Assessments         | Taxrate Help My Profile Logout                                                                                                    |
|--------------------------------|----------------------------------------------------------------------------------------------------|
| Omitted & Revised              | Logged In: James Paquette                                                                                                    |
| Assessment Report              | Tax Rate Last Logged In: 3/20/2024 8:20:59 AM                                                                                                    |
| Audited Personal Property      |                                                                                                    |
| LA-13A                         |                                                                                                    |
| LA-4                           | Clerks may now enter Proposition 2 1/2 votes into Gateway! Please read our guide How to enter Proposition 2 1/2 votes in DLS Gateway for more information, or contact                                                                                                    |
| LA-13 Upload                   | DLSGateway@dor.state.ma.us or Databank@dor.state.ma.us for assistance.                                                                                                    |
| View/Edit/Submit Growth        | Completing Assessment forms - FY 2024                                                                                                    |
| LA-13                          |                                                                                                    |
| Tax Rate - Finance             | LA-5 form, Residential or Senior Means-Tested Exemptions: If adopting either exemption type, you must upload your local exemption calculation worksheet to the LA-5 form. This                                                                                                    |
| A-1 Offset Receipts            | worksheet should include the following required fields: parcel location/address, class, total value, exempted value and net value after exemption.                                                                                                    |
| A-2 Enterprise Funds           | Inc snirting the Tax rate report provides all the background information and calculations relating to snirting the tax rate, if you are considering a classified rate instead or a single rate for EV 23 run bits report to fully understand fundamental. Use the Orthoger Table to create dawnload and analyze notatrial elifts.                                                                                                    |
| A-4 CPF                        | Audited Personal Property.                                                                                                    |
| -1 Free Cash                   | NEW: Growth changes for FY24: All communities will upload parcel data using a new LA-13 Upload screen, with uploaded data automatically populating the Growth column in the LA13                                                                                                    |
| I-2 Other Funds                | form. You must use the new, simple growth upload template to upload growth parcels to Gateway. Click here for instructions for uploading growth data. BLA's previous template                                                                                                    |
| X-1 Overlay                    | has been renamed New Growth Verification Template and can be used as a verification tool. Click here for instructions for using the verification template. Click here for more                                                                                                    |
| )E-1                           | information about New Spowth.                                                                                                    |
| lax Title                      | <ul> <li>Important: mode: dateway will enorce all educational requirements for board memoers and assistant assessors. Communices whole boards or Assessors lack a hajority of members qualified to classify monethy will see warnings on the tax rate forms that cannot be anonymed by QLS. Individual assessors, who have prod successfully commended Churse 101 within</li> </ul>                                                                                                    |
| evy Limit                      | 1 year of election or appointment will not be permitted to significant sectors and cannot be appointed by best manual assesses the nave not saccessfully completed course to will not be permitted to significant sectors and cannot be appointed assesses the nave not saccessfully completed course to a will not be permitted to significant sectors and cannot be appointed as a sector sector sector sectors and cannot be appointed as a sector sector sector sectors and cannot be appointed as a sector sector sector sectors and cannot be appointed as a sector sector sector sector sector sector sectors and cannot be appointed as a sector sector sector sector sector sector sectors and cannot be appointed as a sector sector sect       |
| A-5 Options & Certification    |                                                                                                    |
| etter in Lieu of Balance Sheet | Need assistance or guidance? Click here for more information in BLA's Instructions for completing assessment forms and entering FY24 Tax Base Levy Growth.                                                                                                    |
| Jax Rate Recap                 | Click here to find the name of the BLA Advisor assigned to your community. Contact information (email and phone number) for your community's advisor is available on DLS's Staff Directory webnane.                                                                                                    |
| fax Rate Page 3 Support        |                                                                                                    |
| fax Rate Checklist             | Completing Finance forms - EV 2024                                                                                                    |
| Pro Forma Recap                | Compreting Finance forms - FT 2024                                                                                                    |
| ro Forma Page 3 Support        | Recap/Pro Forma Page 3 Support. Submission of the Page 3 Support form is required to document variances and to provide the itemized detail for Misc. Recurring and Misc. Non-                                                                                                    |
| lotes - Debt Exclusion         | recurring receipts. Enter a comment where required on the estimated/Actual and MRGF tabs; error messages will disappear as you enter these required comments. On the Misc Recurring                                                                                                    |
| lotes - Override               | and Misc Non-recurring tabs, enter each individual receipt type that together form the totals entered on Page 3 lines 22 and 23.                                                                                                    |
| /otes - Underride              | <ul> <li>NEW LA-S TORM FOR Y 2024 - a new, 2-tab LA-S form will simplify the important task of entering tax rate options. All calculation options and hearing information will be entered on the TW Plate Obtions tab. The calculated exciting of these options of the Calculation options and hearing information will be entered on the TW Plate Obtions tab. The calculated exciting of these options of the Calculation options and hearing information will be entered on the TW Plate Obtions tab. The calculated exciting of these options of the Calculation options and hearing information will be entered on the TW Plate Obtions tab. The calculated exciting of these options of the Calculation options and hearing information will be entered on the TW Plate Obtions tab. The calculated exciting table options and the Calculation options and hearing information will be entered on the TW Plate Obtions tab. The calculated exciting tab. The calculation options and hearing information will be entered on the Calculation options and hearing information will be entered on the Calculation options and hearing information will be entered on the Calculation options and hearing information will be entered on the Calculation options and hearing information will be entered on the Calculation options and hearing information will be entered on the Calculation options and hearing information will be entered on the Calculation options and the Calculation options and hearing information will be entered on the Calculation options and the Calculation options and hearing information will be entered on the Calculation options and the Calculation options and hearing information will be entered on the Calculation options and the Calculation options and hearing information will be entered on the Calculation options and the Calculation options and the Calculation options and the Calculation options and the Calculation options and the Calculation options and the Calculation options and thearing and thearing and thearing and thearing and thearing and thear</li></ul> |
| Votes - Capital Exclusion      | to the new LA-S form.                                                                                                    |
| Votes - Stabilization Fund     | The Options Table has helpful text explaining shift options, and has sections for testing both the Residential Exemption and Senior Means-Tested Exemption options. Click here for DLS's                                                                                                    |
| Tax Rate - Reports             | Residential Exemption Calculator, which shows the potential impact of a residential exemption.                                                                                                    |
| LA-4 Comparison                | The Shifting the Tax Rate report provides all the background information and calculations relating to shifting the tax rate. If you are considering a classified rate instead of a single rate for                                                                                                    |
| A-13 Statistics                | FY 23, run this report to fully understand your options (and use the Options Table to analyze potential shifts.)                                                                                                    |
| Jecap Edit Report              | Need assistance or ouidance? Click here for more Tips for Using the BOA Tax Bate Recap forms.                                                                                                    |
| TR Approvals/Non-Approvals     | The sense of guidence of the of the sense of the sense of       |
| New Growth/LA4 Status          | Click here to find the name of your community's BOA Advisor for FY 2024. Contact information (email and phone number) for your community's advisor is available on DLS's Staff Directory webpage.                                                                                                    |
| Shifting the Tax Rate          |                                                                                                    |
| dLA - Chap 3                   | Downloadable Templates                                                                                                    |
| Jax Rate Submission Summary    | Deep Deep constant for a ferror state of the second state of the second state of the s       |
| Options Table                  | Recap/Pro Forma supporting documentation:                                                                                                    |
| SLA/BOA Assignments            | Major Disaster Amortization Schedule                                                                                                    |
| ax Rate - DLS Only             | Recap Page 3 Support: The Excel template has been replaced by online submission of the new Recap Page 3 Support form.                                                                                                    |
| XE-1 - Votes Mapping           | • Pro Forma Recap: The Bureau of Accounts requires upload of an Unused Levy Capacity Letter prior to Pro Forma submission. The actual letter text can vary, but it should contain all information shown                                                                                                    |
| ax Rate Overrides              | in the template.                                                                                                    |
| lew Growth Adjustment          | Support for the A-2 form: <u>Interprise Fund User Charge Template</u> Ida Support for the A-2 form: <u>Interprise Fund User Charge Template</u> Ida Support Template: The Support Fund Least Assessment                                                                                                    |
| ush Cherry Sheet to Recap      | <ul> <li>EALS new oroward rempartes, cash new of BAAS <u>simple Growing updata Lemplate</u>, into Excer ine should be used for uploading growin data beginning in PY 2024. The Bureau of Local Assessment<br/>single cubic the individual state of the simple cubic data and the simple cubic data beginning in PY 2024. The Bureau of Local Assessment</li> </ul>                                                                                                    |
| lotifications                  | Budget and Tax Rate Planning Tool: Click here to download an Excel-based Budget Analysis Recard tool to assist with tax rate planning. Please note that Excel rounding may vary from Gateway                                                                                                    |
|                                | rounding, and this file cannot be used for data submission. It is for planning and analysis purposes only.                                                                                                    |
|                                | Considering a Prop 2 1/2 override or exclusion? Use our Proposition 2 1/2 Override/Exclusion Calculator to determine the impact on taxes.                                                                                                    |
|                                | Considering a residential exemption? Try our <u>Residential Exemption Calculator</u> to determine the potential impact on taxes.                                                                                                    |
|                                | Sample template for submitting support for residential or senior means-tested exemptions                                                                                                    |
|                                | Gateway Support                                                                                                    |
|                                | DLS Gateway Support: email DLSGateway@dor.state.ma.us for general Gateway assistance.                                                                                                    |
|                                | The DLS Databank can assist with questions or issues concerning Residential Exemptions, Small Commercial Exemptions, and all vote types (debt exclusion, capital exclusion, stabilization fund, override and                                                                                                    |
|                                | underride.) Email the Databank: Databank@dor.state.ma.us.                                                                                                    |
|                                |                                                                                                    |
|                                |                                                                                                    |

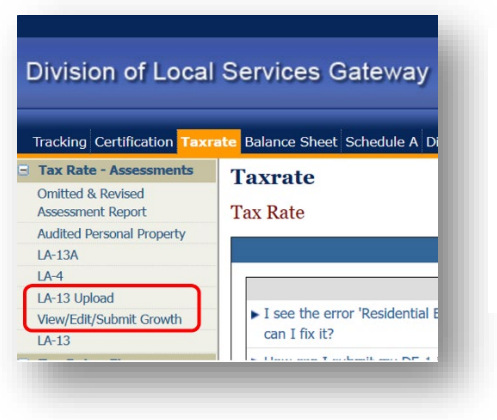

"The Tax Rate – Assessments section" contains: – the LA-13 Upload and the <u>View/Edit/Submit Growth</u> sections. These allow for the upload of the LA-13 Template directly into Gateway and an editing feature for use after upload.

The structure of the LA-13 submission is now similar to the LA-3 Upload.

### **Bulk Upload**

| Tracking Certification Taxr            | ate Balance Sheet Schedule A District Taxrate LA-3 Misc Forms Directory Legal Other Apps Corp Book FMRB | To begin the bulk upload  |
|----------------------------------------|----------------------------------------------------------------------------------------------------|---------------------------|
| 😑 Tax Rate - Assessments               | LA-13 Upload                                                                                            | process for the community |
| Omitted & Revised<br>Assessment Report | Tax Base Levy New Growth                                                                                | go to the LA-13 Upload    |
| Audited Personal Property              | Status: LA-13 Bulk Upload : NO STATUS FOUND                                                             | So to the EX To obload    |
| LA-13A                                 |                                                                                                    | screen.                   |
| LA-4                                   | 2024                                                                                                    | Sereen.                   |
| LA-13 Upload                           | Jurisdiction                                                                                            |                           |
| View/Edit/Submit Growth                |                                                                                                    | Salact The Fiscal Vear    |
| LA-13                                  | Select Decument Choose File No file choose                                                              | Select The Liscal Teal    |
| E Tax Rate - Finance                   |                                                                                                    | &                         |
| A-1 Offset Receipts                    |                                                                                                    | ŭ                         |
| A-2 Enterprise Funds                   | Save Uploaded File                                                                                      | Click Go                  |
| A-4 CDF                                |                                                                                                    |                           |
|                                        |                                                                                                    |                           |

#### Completing Assessment forms - FY 2024

- LA-5 form, Residential or Senior Means-Tested Exemptions: If adopting either exemption type, you must upload your local exemption calculation worksheet to the LA-5 form. This
  worksheet should include the following required fields: parcel location/address, class, total value, exempted value and net value after exemption.
- The *Shifting the Tax Rate* report provides all the background information and calculations relating to shifting the tax rate. If you are considering a classified rate instead of a single rate for FY 23, run this report to fully understand your options. Use the Options Table to create, download and analyze potential shifts.
- Audited Personal Property: For more information on this form, download BLA's Instructions for Submitting Audited Personal Property.
- NEW: Growth changes for FY24: All communities will upload parcel data using a new LA-13 Upload screen, with uploaded data automatically populating the Growth column in the LA13 form. You must use the new, simple growth upload template to upload growth parcels to Gateway. Click here for instructions for uploading growth data. BLA's previous template has been renamed New Growth Verification Template and can be used as a verification tool. Click here for instructions for using the verification template. Click here for more information about New Growth.
- Important Note: Gateway will enforce all educational requirements for Board members and Assistant Assessors. Communities whose Boards of Assessors lack a majority of
  members qualified to classify property will see warnings on the tax rate forms that cannot be approved by DLS. Individual assessors who have not successfully completed Course 101 within
  1 year of election or appointment will not be permitted to sign, save or submit any Gateway form.

Download the simple Excel template file for the LA-13 (use of the simple template is mandatory for uploads), copy your data into the downloaded file and make sure you are using correctly formatted data for each of the headings. Save the file to your computer.

See the Instruction sheet for completing the Template.

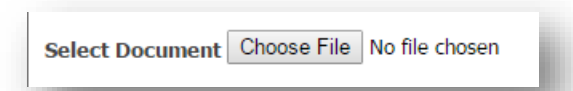

When you are ready for the actual upload, and you have reviewed your LA-13 (making sure that it is in compliance with DOR requirements) (*With the exception of the LOC ID format, use <u>only</u> alpha and numeric characters (<i>if it isn't a number or a letter, remove it*), Columns *B and H must have less than 32 characters*) – then press the "Choose File" button.

This will take you to your computer files and you can select your completed Template.

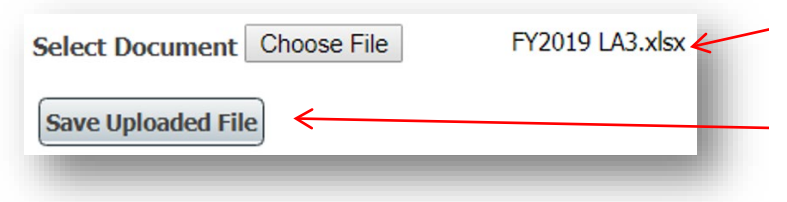

After choosing your file, the name will appear next to "Choose File".

Click on "Save Uploaded File" to save the file.

# Before uploading your file:

| LA-13 Upload                       |                                                                      |   |
|------------------------------------|----------------------------------------------------------------------|---|
| V                                  |                                                                      | - |
| () Your file has been uploaded a   | nd is waiting to be processed. You can delete this file if required. |   |
| Status: LA-13 Bulk Upload : FORM I | NTERED                                                               |   |
| ABINGTON - 001 2024                |                                                                      | ł |
| Jurisdiction                       | <ul> <li>✓ Fiscal Year 2024</li> <li>✓ Go</li> </ul>                 | ł |
| File Name: GrowthReportingTempla   | te FY23 9-27-22 FINAL REV.xlsx                                       | ł |
| File Upload Date: 5/17/2023 11:4   | 3:47 AM                                                              | ł |
| Status: Pending                    |                                                                      | ł |
| Remarks:                           |                                                                      |   |
| Delete Uploaded File               |                                                                      |   |
|                                    |                                                                      |   |

You may receive a notice that the upload is in process.

This may take a few seconds or may take a longer period.

You will be sent an email when the file is processed.

If the process takes more than a few minutes, hit the Go button - this may result in the data showing up on the screen.

## When the upload is complete the Status will say "Completed"

| Tax Base Levy New Growth<br>Status: LA-13 Bulk Upload : FORM ENTERED |           |               |        |      |
|----------------------------------------------------------------------|-----------|---------------|--------|------|
| ABINGTON - 001 2024<br>Jurisdiction                                  | ~         | Fiscal Year   | 2024   | ✓ Go |
| File Name: GrowthReportingTemplate                                   | FY23 9-27 | 7-22 FINAL RE | V.xlsx |      |
| File Upload Date: 5/17/2023 10:41:13 AM                              |           |               |        |      |
| Status: Completed                                                    |           |               |        |      |
| Remarks:                                                             |           |               |        |      |
| Delete Uploaded File                                                 |           |               |        |      |

If there are incorrect records, they will be listed separately above the "Correct Records", in the upload section. <u>Before working on the incorrect records, hit the reprocess incorrect records</u> <u>button. Some or all, of the records may automatically be reprocessed.</u> The remaining items will need to be corrected on the screen (segments circled in RED) and you will need to reprocess this data [hit the Reprocess Incorrect Records" button, at the bottom left of the page].

|                                       | 2024                                                                                           |                                                                                 |                                                 |                                 |                                                                                         |                                            |                     |                                          |                              |                             |                                |
|---------------------------------------|------------------------------------------------------------------------------------------------|---------------------------------------------------------------------------------|-------------------------------------------------|---------------------------------|-----------------------------------------------------------------------------------------|--------------------------------------------|---------------------|------------------------------------------|------------------------------|-----------------------------|--------------------------------|
| risdict                               | tion                                                                                           |                                                                                 | ✓ Fis                                           | cal Year 20                     | 24 🗸 G                                                                                  |                                            |                     |                                          |                              |                             |                                |
| e Nam                                 | ne: GrowthReportin                                                                             | gTemplate                                                                       | FY23 9-27-22                                    | FINAL REV.xk                    | 5x                                                                                      |                                            |                     |                                          |                              |                             |                                |
| le Uplo                               | oad Date: 5/17/202                                                                             | 23 11:43:47 AM                                                                  |                                                 |                                 |                                                                                         |                                            |                     |                                          |                              |                             |                                |
|                                       | Completed                                                                                      |                                                                                 |                                                 |                                 |                                                                                         |                                            |                     |                                          |                              |                             |                                |
| tus: 0                                | Completed                                                                                      |                                                                                 |                                                 |                                 |                                                                                         |                                            |                     |                                          |                              |                             |                                |
|                                       |                                                                                                |                                                                                 |                                                 |                                 |                                                                                         |                                            |                     |                                          |                              |                             |                                |
| marks                                 | s:                                                                                             |                                                                                 |                                                 |                                 |                                                                                         |                                            |                     |                                          |                              |                             |                                |
| emarks                                | s:<br>Uploaded File                                                                            |                                                                                 |                                                 |                                 |                                                                                         |                                            |                     |                                          |                              |                             |                                |
| emarks<br>Delete U                    | s:<br>Uploaded File                                                                            |                                                                                 | uar data field                                  | le with a red                   | harder to see why the d                                                                 | ata cauld not he more                      | occod               |                                          |                              |                             |                                |
| elete U<br>correc<br>elete            | s:<br>Uploaded File<br>ct Record(s): 4 H<br>Parcel ID/PP<br>Act#                               | lover your mouse o                                                              | ver data field<br>Street #                      | s with a red<br>Street<br>Alpha | border to see why the d Street Name                                                     | ata could not be proc                      | essed.<br>Flag Code | Growth Reason                            | Residential<br>Growth Amount | Open Space<br>Growth Amount | Coi<br>Gr                      |
| elete U<br>correc<br>elete            | s:<br>Uploaded File<br>ct Record(s): 4 H<br>Parcel ID/PP<br>Act#<br>103000                     | lover your mouse o                                                              | ver data field<br>Street #<br>277               | s with a red<br>Street<br>Alpha | border to see why the d Street Name WASHINGTON ST                                       | ata could not be proc<br>Class Code<br>502 | essed.<br>Flag Code | Growth Reason                            | Residential<br>Growth Amount | Open Space<br>Growth Amount | Cor<br>Gr<br>41:               |
| emarks<br>elete U<br>correc<br>elete  | s:<br>Uploaded File<br>ct Record(s): 4 H<br>Parcel ID/PP<br>Act#<br>103000<br>100030           | lover your mouse o<br>Loc ID/PP Bus<br>Name<br>COLONY CENTER<br>NATIONAL VISION | ver data field<br>Street #<br>277<br>777        | s with a red<br>Street<br>Alpha | border to see why the d Street Name WASHINGTON ST BROCKTON AV                           | Class Code                                 | Essed.              | Growth Reason                            | Residential<br>Growth Amount | Open Space<br>Growth Amount | Cor<br>Gr<br>41:<br>290        |
| emarks<br>Delete U<br>correc<br>elete | s:<br>Uploaded File<br>ct Record(s): 4 H<br>Parcel ID/PP<br>Act#<br>103000<br>100030<br>100450 | Loc ID/PP Bus<br>Name<br>COLONY CENTER<br>NATIONAL VISION<br>ROBERT J MCDON     | ver data field<br>Street #<br>277<br>777<br>550 | s with a red<br>Street<br>Alpha | border to see why the d<br>Street Name<br>WASHINGTON ST<br>BROCKTON AV<br>WASHINGTON ST | Class Code                                 | Flag Code           | Growth Reason New Item New Item New Item | Residential<br>Growth Amount | Open Space<br>Growth Amount | Cor<br>Gr<br>41:<br>29(<br>30) |

If there are a large number of incorrect records, you can reach out to your BLA advisor for assistance with bringing you submission into compliance with DOR requirements. These problems are usually in the areas of including unacceptable characters (Including any character that is not a number or a letter) or the overall number of characters in columns B or H (Having more than 32 characters).

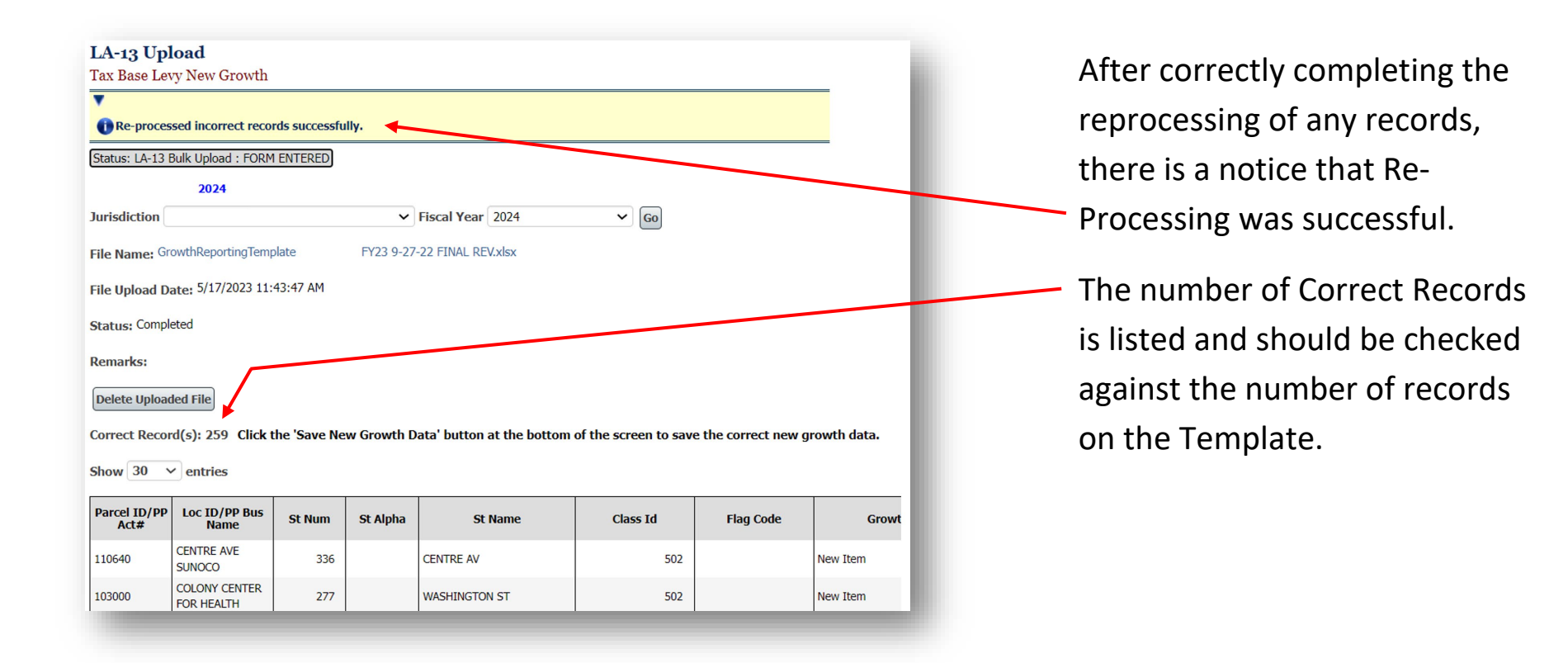

| 103160<br>100270<br>107340                                            | RT 18 SUPER<br>STORE<br>PRESIDENTS<br>LANDSCAPE &<br>DESIGN<br>AFFILIATED<br>APPRAISAL & R<br>E CNS | 336<br>22<br>54     | WASHINGTON ST<br>HJELM ST<br>MARGARET RD | 502<br>502<br>501 | Proceed to the bottom of the page and click on the "Save                                   |
|-----------------------------------------------------------------------|----------------------------------------------------------------------------------------------------|---------------------|------------------------------------------|-------------------|--------------------------------------------------------------------------------------------|
| 113300<br>Showing 1 to 30                                             | MILTON RENTS<br>INC 1<br>o of 259 entries 1                                                         | 446<br>2 3 4        | BEDFORD ST<br>5 9 Next                   | 502               | New Growth Data Sutton.                                                                    |
| LA-13 UJ<br>Tax Base L<br>Correct of<br>Status: LA-13                 | pload<br>evy New Growth<br>data saved successfu<br>Bulk Upload : FORM<br>2024                       | IIIy.               | V Fieral Vaar 2024                       | × @               | After correctly saving the da<br>there is a notice that the dat<br>was saved successfully. |
| File Name: C<br>File Upload<br>Status: Com<br>Remarks:<br>Delete Uplo | GrowthReportingTemp<br>Date: 5/17/2023 11:<br>pleted                                                | late FY<br>43:47 AM | 23 9-27-22 FINAL REV.xlsx                | . <u>u</u>        |                                                                                            |

| Status: NO STATUS FOUND<br>BLA-LA4 : FORM ENTERED<br>BLA-LA13A : NO STATUS FOUND | Unlock                                 | for DLS Unlock for                           | or Community                |                 |                        |
|----------------------------------------------------------------------------------|----------------------------------------|----------------------------------------------|-----------------------------|-----------------|------------------------|
| 2024                                                                             |                                        |                                              |                             |                 |                        |
| Jurisdiction                                                                     | Fiscal Year                            | 2024                                         | Ƴ Go                        |                 |                        |
| Property Class                                                                   | (A)<br>All Prior Year<br>Abatement No. | (B)<br>All Prior Year<br>Abatement<br>Values | (C) New Growth<br>Valuation | (D) PY Tax Rate | (E) Tax Levy<br>Growth |
| RESIDENTIAL                                                                      |                                        |                                              |                             |                 |                        |
| SINGLE FAMILY (101)                                                              | 0                                      | 0                                            | 9,416,340                   |                 |                        |
| CONDOMINIUM (102)                                                                | 0                                      | 0                                            | 4,409,000                   |                 |                        |
| TWO & THREE FAMILY (104 & 105)                                                   | 0                                      | 0                                            | 0                           |                 |                        |
| MULTI - FAMILY (111-125)                                                         | 0                                      | 0                                            | 0                           |                 |                        |
| VACANT LAND (130-132 & 106)                                                      | 0                                      | 0                                            | 382,900                     |                 |                        |
| ALL OTHERS (103, 109, 012-018)                                                   | 0                                      | 0                                            | 397,500                     |                 |                        |
| TOTAL RESIDENTIAL                                                                | 0                                      | 0                                            | 14,605,740                  | 12.42           | 181,40                 |
| OPEN SPACE                                                                       | 0                                      | 0                                            | 0                           |                 |                        |
| OPEN SPACE - CHAPTER 61, 61A, 61B                                                | 0                                      | 0                                            | 0                           |                 |                        |
| TOTAL OPEN SPACE                                                                 | 0                                      | 0                                            | 0                           | 0.00            |                        |
| COMMERCIAL                                                                       | 0                                      | 0                                            | 0                           |                 |                        |
| COMMERCIAL - CHAPTER 61, 61A, 61B                                                | 0                                      | 0                                            | 0                           |                 |                        |
| TOTAL COMMERCIAL                                                                 | 0                                      | 0                                            | 0                           | 27.45           | (                      |
| INDUSTRIAL                                                                       | 0                                      | 0                                            | 223,500                     | 27.45           | 6,13                   |
| PERSONAL PROPERTY                                                                | 0                                      | 0                                            | 14,050,840                  | 27.45           | 385,690                |
| TOTAL REAL & PERSONAL                                                            | 0                                      | 0                                            | 28,880,080                  |                 | 573.234                |

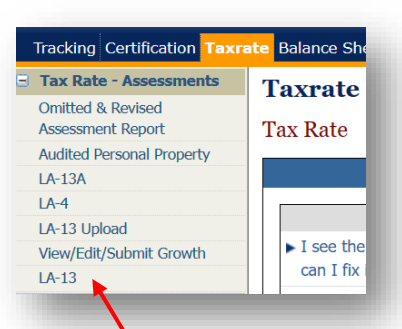

After the data is saved you can click on the LA-13 section under Tax Rate – Assessments

View the uploaded results.

| Taxrate Balance She |              | ate Balance She | xrate       | tion Taxr | Tracking Certificati |     |              |           |            |                       |            |             |                                     |             |            | mmunity                 | Inlock for Co | for DLS  | Unlock I                            | rowth<br>DR DLS           | v/Edit/Submit Gr<br>us: FORM UNLOCK FC |
|---------------------|--------------|-----------------|-------------|-----------|----------------------|-----|--------------|-----------|------------|-----------------------|------------|-------------|-------------------------------------|-------------|------------|-------------------------|---------------|----------|-------------------------------------|---------------------------|----------------------------------------|
| nts Taxrate         |              | Taxrate         | Т           | sments    | Tax Rate - Assess    |     |              |           |            |                       |            |             |                                     |             |            | _                       |               |          |                                     |                           | 2024                                   |
| Tuirute             |              | 1 uni uco       |             |           | Omitted & Revised    |     |              |           |            |                       |            |             |                                     |             |            | 30                      | ~             | 24       | <ul> <li>Fiscal Year 202</li> </ul> |                           | diction                                |
| Tax Rate            |              | Tax Rate        | T           |           | Assessment Report    |     |              |           |            |                       |            |             |                                     |             |            |                         |               |          |                                     |                           | Order : Id Asc                         |
| rty                 |              |                 |             | operty    | Audited Personal Pro |     |              |           |            |                       |            |             |                                     |             |            |                         |               |          | ound: 139)                          | (Number of Records for    | v 30 v entries                         |
|                     |              |                 |             |           | LA-13A               | REV | Open Space   | Chapter 👌 | Industrial | Commercial / Personal | Open space | Residential | Growth Reason                       | Flag Code 🕯 | Class Id 0 | St Name d               | St Alpha 🕯    | St Num 0 | Loc ID/PP Bus Name                  | ta Parcel ID/PP Act#      | age New Growth Da                      |
|                     |              |                 |             |           | LA-4                 |     | apter Growth | Growth    | Growth     | Growth                | Growth     | Growth      | EXTENSIVE                           |             |            | GROTON                  |               |          |                                     | 019/012.0-0000-           |                                        |
|                     |              |                 |             |           | LA-13 Upload         |     | 0            | 0         | 0          |                       | 0          | 71200       | RENOVATION                          |             | 101        | ROAD                    |               | 24       | F_631008_3033262                    | 0005.0                    | Edit                                   |
| the I see the       |              | ▶ I see the     |             | rowth     | View/Edit/Submit Cr  |     | 0            | 0         | 0          | 0                     | 0          | 175400      | CONSTRUCTION                        |             | 101        | PLEASANT<br>STREET EXT  |               | 120      | F_633706_3033281                    | 019/012.0-0000-<br>0151.0 | Edit Delete                            |
| can I fix           |              | can I fix       |             | lowul     |                      |     | 0            | 0         | 0          | 0                     | 0          | 170900      | NEW<br>CONSTRUCTION                 |             | 101        | PLEASANT<br>STREET EXT  |               | 122      | F_633806_3033432                    | 019/012.0-0000-<br>0152.0 | Edit Delete                            |
|                     |              |                 |             |           | LA-13                |     | 0            | 0         | 0          | 0                     | 0          | 367000      | NEW<br>CONSTRUCTION                 |             | 101        | PLEASANT<br>STREET EXT  |               | 124      | F_634061_3033590                    | 019/012.0-0000-<br>0153.0 | Edit Delete                            |
|                     |              |                 |             |           |                      |     | 0            | 0         | 0          | 0                     | 0          | 374500      | NEW                                 |             | 101        | PLEASANT<br>STREET EXT  |               | 123      | F_634132_3033393                    | 019/012.0-0000-           | Edit Delete                            |
|                     |              |                 |             |           |                      |     | 0            | 0         | 0          | 0                     | 0          | 394000      | NEW                                 |             | 101        | PLEASANT                |               | 121      | F_634231_3033425                    | 019/012.0-0000-           | Edit Delete                            |
|                     |              |                 |             |           |                      |     | 0            | 0         | 0          | 0                     | 0          | 327600      | NEW                                 |             | 101        | PLEASANT                |               | 119      | F_634395_3033252                    | 019/012.0-0000-           | Edit Delete                            |
|                     |              |                 |             |           |                      |     | 0            | 0         | 0          | 0                     | 0          | 106500      | NEW                                 |             | 101        | WASHINGTON              |               | 138      | F 635544 3032134                    | 19/013.0-0000-            | Edit Delete                            |
|                     |              |                 |             |           |                      | _   |              |           |            | l.                    |            | 276 200     | CONSTRUCTION<br>NEW                 |             |            | STREET                  |               | 126      | E 635430 2022067                    | 014.0                     | Edit Dalata                            |
|                     |              |                 |             |           |                      | _   |              | 0         | 0          | 0                     | 0          | 276700      | NEW                                 |             | 101        | STREET                  |               | 130      | F_633430_3032067                    | 0070.0 019/013.0-0012-    | Euro Delete                            |
| and Deletions       | <b>a b c</b> | Deletions       | <u>ч</u> г  |           | E dita               |     | 0            | 0         |            | 0                     | 0          | 375200      | CONSTRUCTION                        |             | 102        | STREET #A               |               | 128      | P_634974_3031854                    | 0001.0                    | Edit Delete                            |
|                     |              | Deletions       | uι          | anc       | Edits                |     | 0            | 0         | 0          | 0                     | 0          | 375200      | CONSTRUCTION                        |             | 102        | STREET #B               |               | 128      | F_634974_3031854                    | 0002.0                    | Edit Delete                            |
|                     |              |                 |             |           |                      |     | 0            | 0         | 0          | 0                     | 0          | 375200      | CONSTRUCTION                        |             | 102        | STREET #A               |               | 130      | F_635088_3031904                    | 0001.0                    | Edit Delete                            |
|                     |              |                 |             |           |                      |     | 0            | 0         | 0          | 0                     | 0          | 375200      | CONSTRUCTION                        |             | 102        | WASHINGTON<br>STREET #B |               | 130      | F_635088_3031904                    | 019/013.0-0015-<br>0002.0 | Edit Delete                            |
| mada in tha         | tha          | vada in tha     | ทาง         | n n       | con h                |     | 0            | 0         | 0          | 0                     | 0          | 485000      | NEW<br>CONSTRUCTION                 |             | 101        | WRIGHT<br>ROAD          |               | 48       | F_642580_3030596                    | 019/015.0-0000-<br>0014.0 | Edit Delete                            |
|                     |              | aue in the      | IId         |           | Call D               |     | 0            | 0         | 0          | 0                     | 0          | 397500      | NEW<br>CONSTRUCTION                 |             | 109        | WRIGHT<br>ROAD          |               | 25       | F_641491_3030866                    | 019/015.0-0000-<br>0031.0 | Edit Delete                            |
|                     |              |                 |             |           |                      |     | 0            | 0         | 0          | 0                     | 0          | 45140       | ADDITION AND<br>PORCH, FULL<br>BATH |             | 101        | MULBERRY<br>CIRCLE      |               | 12       | F_646452_3031410                    | 019/016.0-0000-<br>0056.0 | Edit Delete                            |
|                     |              |                 | ב: <u>ה</u> |           | (1) /:               |     | 0            | 0         | 223500     | 0                     | 0          | 0           | TIF ON 50000 SF                     |             | 400        | NEMCO WAY               |               | 1        | F_647429_3030856                    | 019/017.0-0000-           | Edit Delete                            |

|                                                                                                    | the Boa        |
|----------------------------------------------------------------------------------------------------|----------------|
| Signatures<br>Assessor                                                                                                    | SIGN           |
| The Board of Assessors has reviewed all classes of property and agree that, in our judgment, the new growth adjustments result<br>in fair and equitable assessments both within and between all classes of property. | SAVE           |
| Check to add signature                                                                                                    | <u>SUBMIT</u>  |
| Save Submit<br>Why are my buttons disabled?                                                                                                    | at the b       |
|                                                                                                    | <u>complet</u> |

When you are satisfied that all the data is correct, the Board of Assessors must

<u>SIGN</u> <u>SAVE</u> <u>SUBMIT</u> at the bottom of the page to <u>complete the Upload process</u>.

Remember to fill in the abatement information on the LA-13 page, <u>SIGN</u> and <u>SUBMIT</u> at the bottom of that page to <u>complete the LA-13 process</u>.